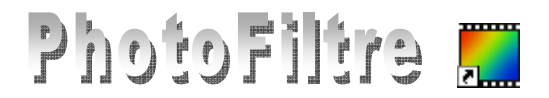

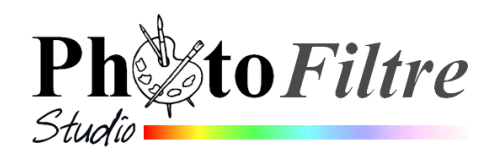

# Colorer partiellement les éléments d'une photo

Le but de ce tutoriel est de *d'isoler* quelques fleurs de l'image *fond\_bonan09.jpg* sur un fond en nuances de gris.

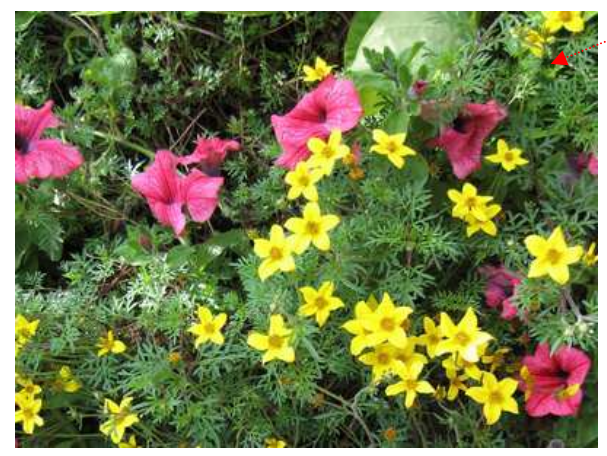

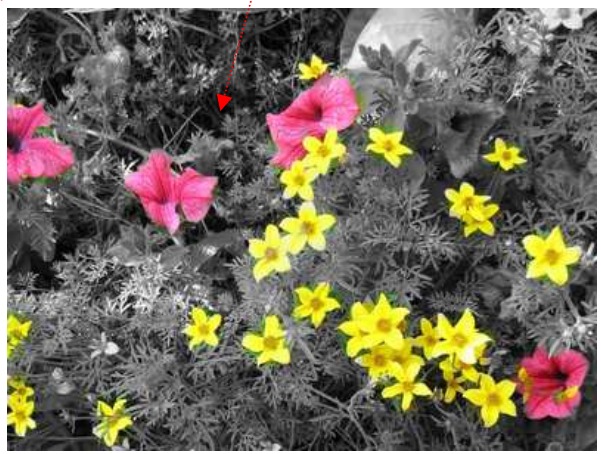

L'image utilisée pour cet exercice est **fond\_bonan09**.jpg téléchargeable sur la page : http://www.bricabracinfo.fr/Banque/thumb.html

## Phase 1 : ouverture de l'image à modifier

- 1. Lancer *PhotoFiltre (ou PhotoFiltre Studio)* par un double-clic sur l'icône installé sur le *Bureau*.
- 2. Ouvrir l'image fond\_bonan09.jpg par la commande : Fichier, ...... Ouvrir.

Si le fichier recherché ne se trouve pas dans la liste des fichiers affichés, cliquer sur la flèche basse, à droite de l'encadré *Regarder dans:* pour afficher l'arborescence et le sélectionner. Cliquer sur le bouton *Ouvrir*.

#### Phase 2 : création d'une copie.

- 3. Créer une copie de l'image par la commande : *Image, Dupliquer*. L'image dupliquée a pris le nom de *Copie de fond\_bonan09*. Désormais, nous allons travailler sur cette copie.
- Phase 3 : Utilisation de l'image comme motif.4. Commande : Edition, Utiliser comme motif.
- Phase 4 : désaturation de l'image.
  - 5. Commande : Filtre, Couleur, Nuances de gris.

## Phase 5 : utilisation de l'outil Tampon de Motif

- 6. Sélectionner l'Outil Tampon de clonage.....
- 7. Cocher l'option Motif
- 8. Passer le pointeur de la souris sur les fleurs à recolorer en glissant sur celles-ci. Le tampon de clonage se comporte comme une brosse circulaire. Les fleurs sont recolorées.

Note : il est possible de modifier la taille de la "brosse" et la Pression

# Voir aussi la Fiche 5.1 : http://www.bricabracinfo.fr/Telechargt/pfs\_f8\_tampon\_motif.pdf

| legarder gans :          | 😂 Banque                                                                                                    |                               | ~      | G 🗊 🖻 🖽           |         | Aperçu                                                                                                    |
|--------------------------|----------------------------------------------------------------------------------------------------|-------------------------------|--------|-------------------|---------|----------------------------------------------------------------------------------------------------|
|                          | Nom -                                                                                                    |                               | Velle  | Туре              | Date 🔨  | de talente                                                                                                    |
|                          | Fikres.ico                                                                                                    |                               | 13 Ko  | Icône             | 15/02   |                                                                                                    |
| tes documents<br>récents | fleur.jpg                                                                                                    |                               | 92 Ko  | Image JPEG        | 14/08   | 4/08<br>12/12<br>10/11                                                                                                    |
|                          | Fond1_anim_BA.ico                                                                                                    |                               | 13 Ko  | toône             | 02/12   |                                                                                                    |
|                          |                                                                                                    |                               | 139 Ko | Image JPEG        | 30/11   |                                                                                                    |
|                          | fond_A4_4_3.jp                                                                                                    |                               | 170 Ko | Image JPEG        | 04/03   |                                                                                                    |
| Aes documents            | fond_boryan09.1                                                                                                    | -                             | 622 Ko | Image JPEG        | 05/01   |                                                                                                    |
|                          | fondulA.jpg                                                                                                    | FondulA-jpg                   |        | Image JPEG        | 19/02   | 19/02     Propriétés de l'image       19/02     1533:1150 pitrois       22/02     24 bis       20/02     621,63 Ko       19/02     05/01/2009 17:40       19/02     18/05       07/01 v     1 |
|                          | Addull8.pg Fondul2.ico Fondul2.ico Fondul2.ipg Fondul2.ipg Fondul2.ipg Fondul20.ipg Fondul20.ipg Fondul20.ipg Fondul20.ipg Fondul20.ipg |                               | 670 Ko | Image JPEG        | 19/02   |                                                                                                    |
|                          |                                                                                                    |                               | 13 Ko  | toône             | 22/02   |                                                                                                    |
|                          |                                                                                                    |                               | 597 Ko | Image JPEG        | 20/02   |                                                                                                    |
|                          |                                                                                                    |                               | 542 Ko | Image JPEG        | 19/02   |                                                                                                    |
|                          |                                                                                                    |                               | 416 Ko | Image JPEG        | 19/02   |                                                                                                    |
|                          |                                                                                                    |                               | 13 Ko  | Icône             | 18/05   |                                                                                                    |
|                          |                                                                                                    |                               | 197 Ko | 197 Ko Image JPEG | 07/01 🥪 |                                                                                                    |
|                          | <                                                                                                    |                               |        |                   | >       |                                                                                                    |
|                          | Nom du fichier :                                                                                                    | du fichier : fond_bonen03.jpg |        | Quni              |         |                                                                                                    |
|                          | a viscour ·· Fictions de hipe : Toutes les images                                                                                       |                               |        | ×                 | ånnuler |                                                                                                    |

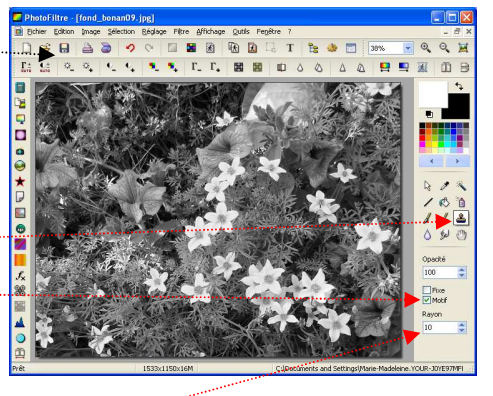